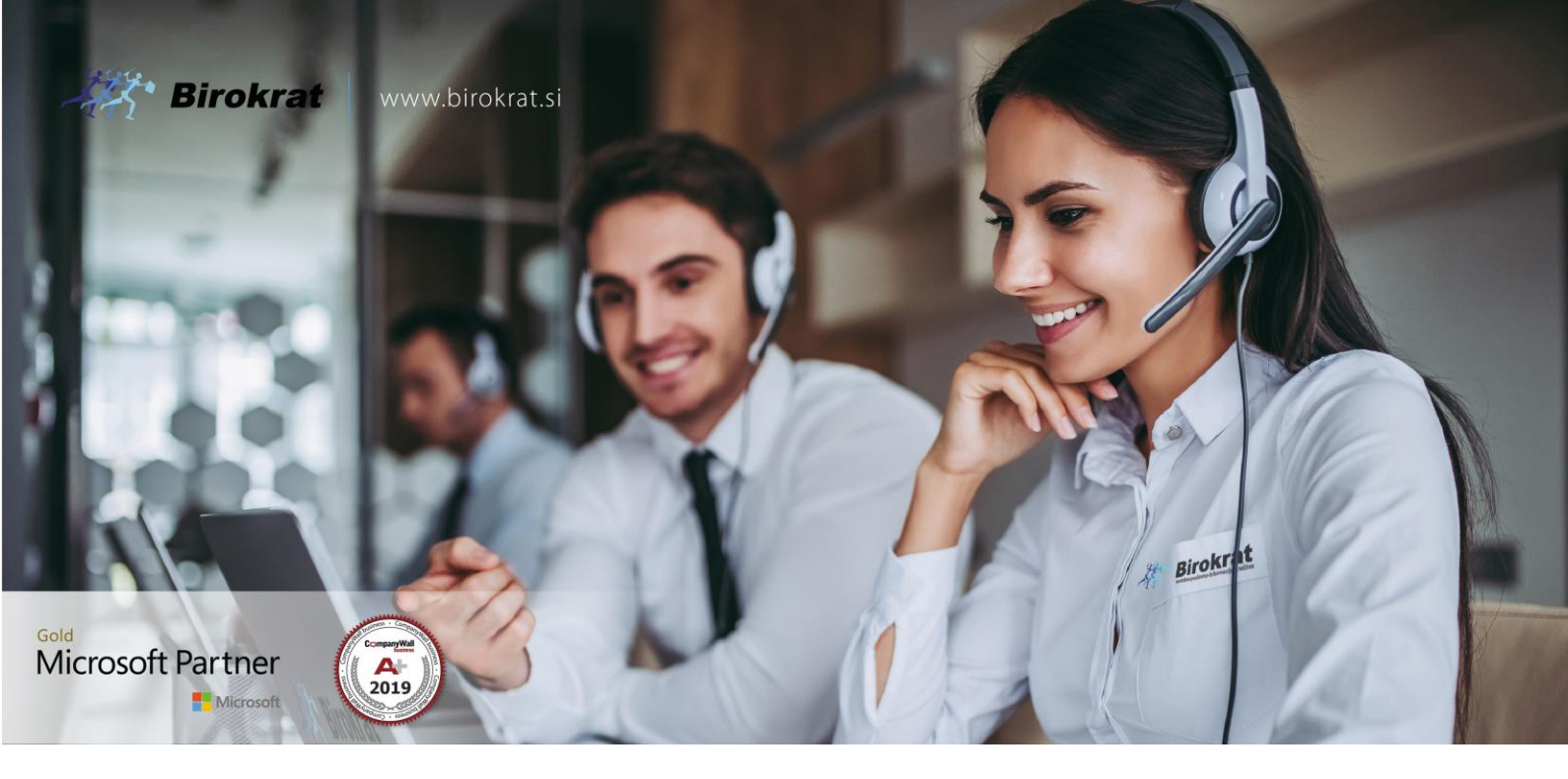

Veleprodaja | Maloprodaja | Storitve | Računovodstvo | Proizvodnja | Gostinstvo | Turizem | Hotelirstvo | Ticketing | CRM | Internetna trgovina | Izdelava internetnih strani | Grafično oblikovanje

#### NOVOSTI IN NASVETI ZA DELO S PROGRAMSKIM PAKETOM

#### **BIROKRAT ZA OS WINDOWS**

# OPOMBE PRED / PO ODPIRANJU L. 2022 IN PRENOS OTVORITEV

Datum izida: 22.12.2021

# KAZALO

| 1.   | PRIPRAVA IN UREJANJE ŠIFRANTOV OB ZAKLJUČKU LETA 2021                  | . 3 |
|------|------------------------------------------------------------------------|-----|
| 1.1. | BRISANJE NEAKTIVNIH PARTNERJEV                                         | . 3 |
| 1.2. | BRISANJE NEAKTIVNIH ARTIKLOV                                           | . 4 |
| 1.3. | KATALOG ARTIKLOV - STORITEV                                            | . 5 |
| 2.   | NA KAJ VSE JE POTREBNO PAZITI, KO JE LETO 2022 ŽE ODPRTO               | . 6 |
| 2.1. | PREVERITE ŠIFRANT ARTIKLOV, PARTNERJEV IN DAVKOV                       | . 6 |
| 2.2. | ZAČETNE ŠTEVILKE DOKUMENTOV                                            | . 6 |
| 2.3. | VNOS ZAČETNEGA STANJA GOTOVINSKE BLAGAJNE                              | . 7 |
| 2.4. | VNOS ZAČETNEGA STANJA TRR                                              | . 7 |
| 2.5. | PRENOS OSNOVNIH SREDSTEV Z REGISTROM                                   | . 8 |
| 3.   | VNOS PREJETIH RAČUNOV, KI SO PRISPELI V 2022 IN SO STROŠEK 2021        | . 9 |
| 3.1. | VNOS PREJETIH RAČUNOV, KI SO STROŠKOVNO RAZDELJENI V DVE POSLOVNI LETI | . 9 |
| 4.   | PRENOS OTVORITEV IZ LETA 2021 V LETO 2022                              | 11  |
| 4.1. | PRENOS OTVORITEV DOBAVITELJEV IN KUPCEV                                | 12  |
| 4.2. | PRENOS NEIZPLAČANIH POTNIH NALOGOV                                     | 12  |
| 4.3. | PRENOS ODPRTIH DOBAVNIC                                                | 13  |
| 4.4. | PRENOS OSTALIH OBVEZNOSTI ZA PLAČILO                                   | 13  |
| 4.5. | IZPLAČILO DECEMBRSKIH PLAČ V JANUARJU NOVEGA POSLOVNEGA LETA           | 13  |
| 4.6. | PRENOS KADROVSKE EVIDENCE                                              | 14  |
| 4.7. | POROČILO O OLAJŠAVAH ZA VZDRŽEVANE ČLANE ZA LETO 2021                  | 14  |
| 4.8. | PRENOS OTVORITVENE TEMELINICE                                          | 14  |
| 4.9. | AVTOMATSKO ZAPIRANJE RAZREDA 4 IN 7                                    | 14  |
| 4.10 | PRENOS OTVORITVENE TEMELINICE V LETO 2022                              | 15  |
| F    |                                                                        | 10  |

# 1. PRIPRAVA IN UREJANJE ŠIFRANTOV OB ZAKLJUČKU LETA 2021

**Pred odpiranjem novega poslovnega leta lahko** izvedete čiščenje šifrantov artiklov in poslovnih partnerjev, ki niso v otvoritvah v poslovanju in v glavni knjigi. Pri čiščenju šifrantov si lahko pomagate z določenimi avtomatizmi v šifrantu poslovnih partnerjev in artiklov. Priporočamo, da pred tem naredite arhiviranje vaših podatkov.

Navodila za arhiviranje so objavljena na naši spl.strani <u>www.birokrat.si</u> pod meni Posodobitve in podpora – Navodila za uporabo – Pdf navodila

www.birokrat.si/media/navodila-prirocniki/arhiviranje.pdf

#### 1.1. BRISANJE NEAKTIVNIH PARTNERJEV

"Šifranti – Poslovni partnerji in osebe – Poslovni partnerji" – pri gumbu "Briši" kliknite na puščico navzdol in izberite možnost "Brisanje partnerjev, neaktivnih več poslovnih let". Program bo brisal partnerje, ki več zadnjih letih niso bili aktivni. To je priporočljivo zato, ker lahko imate še odprte dokumente iz prejšnjih poslovnih let.

| 👫 Šifrant  | sodelavcev i                                      | poslovnih partnerjev                                                                                                    |  |  |  |  |
|------------|---------------------------------------------------|----------------------------------------------------------------------------------------------------|--|--|--|--|
| +<br>Dodaj | Popravi                                           | X     X     Image: Second second sec |  |  |  |  |
|            | Brisanje neaktivnih partnerjev Kontakti / Dostava |                                                                                                    |  |  |  |  |
|            |                                                   | Brisanje partnerjev, neaktivnih več poslovnih let                                                                                                    |  |  |  |  |
|            |                                                   |                                                                                                    |  |  |  |  |

Potrdite brisanje in v naslednjem oknu vpišite število let neuporabe partnerja. V kolikor je l. 2022 že odprto, to storite v letu 2022 in dajte število let neuporabe vsaj 3.

| Birokrat za Windows                             |                       |   |
|-------------------------------------------------|-----------------------|---|
| Ali res želiš brisati vse peaktivne partnerie ? | Izbira                |   |
|                                                 | Prekliči Zapri        |   |
| Da Ne                                           | Število let neuporabe | 3 |

Po vpisu števila let neuporabe, program prikaže leta, iz katerih bo brisal neaktivne partnerje. Potrdite z "Da".

|                      |                                                                                                    | 83 |
|----------------------|----------------------------------------------------------------------------------------------------|----|
| Pi<br>Pi<br>Pi<br>Pi | risali boste partnerje, ki niso bili uporabljeni v naslednjih poslovnih<br>tih:<br>18I Poslovno leto 2021<br>18H Poslovno leto 2020<br>18G Poslovno leto 2019 |    |
|                      | Yes No                                                                                                    |    |

Partnerje, ki jih je program izbrisal iz šifranta, izvozi v MS Excel za ponoven uvoz. To datoteko si shranite, priporočamo v mapo od Birokrata.

#### 1.2. BRISANJE NEAKTIVNIH ARTIKLOV

"Šifranti – Artikli – Prodajni artikli - storitve" – pri gumbu "Briši" kliknite na puščico navzdol in izberite možnost "Prenos artiklov, neaktivnih več let, v katalog". To pomeni, da bo program brisal artikle, ki več zadnjih letih niso bili uporabljeni. To je priporočljivo zato, ker lahko imate še odprte dokumente iz prejšnjih poslovnih let.

| 者 Prodajni artikli - storitve                                                                                                    |   |  |  |  |  |  |  |
|----------------------------------------------------------------------------------------------------|---|--|--|--|--|--|--|
| +     >     &     Image: Second and the second and the second and t | В |  |  |  |  |  |  |
| Prenos neaktivnih artiklov v katalog<br>Prenos artiklov, neaktivnih več let, v katalog                                                                                                    |   |  |  |  |  |  |  |
| Prenos artiklov označenih za neveljavne (ne uporabljaj) v katalog                                                                                                    |   |  |  |  |  |  |  |
| Dodatni opis                                                                                                    |   |  |  |  |  |  |  |
| Birokrat za Windows Birokrat za Windows                                                                                                    |   |  |  |  |  |  |  |
| Ali res želiš prenos neaktivnih artiklov ? Ali si prepričan ?                                                                                                    |   |  |  |  |  |  |  |
| Da Ne Da Ne                                                                                                    |   |  |  |  |  |  |  |

Potrdite brisanje oz. prenos neaktivnih artiklov v katalog in v naslednjem oknu vpišite število let neuporabe. V kolikor je l. 2022 že odprto, to storite v letu 2022 in dajte število let neuporabe vsaj 3.

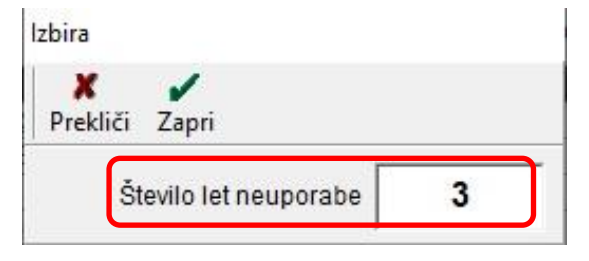

Po vpisu števila let neuporabe, program prikaže leta, iz katerih bo brisal neaktivne artikle. Potrdite z "Da".

| 8                                                                                                    |  |
|----------------------------------------------------------------------------------------------------|--|
| Brisali boste artikle, ki niso bili uporabljeni v naslednjih poslovnih letih:<br>P18I Poslovno leto 2021<br>P18H Poslovno leto 2020<br>P18G Poslovno leto 2019 |  |
| Yes No                                                                                                    |  |

Artikle, ki jih je program izbrisal iz šifranta, prenese v katalog artiklov - storitev.

#### **1.3. KATALOG ARTIKLOV - STORITEV**

Seznam brisanih oz. prenešenih artiklov v katalog vidite v meniju "Šifranti – Artikli – Katalog artiklov – storitev".

| Plača <u>H</u>                                                               | <u>l</u> onorar | Šifran <u>t</u> i OS <u>G</u> I. knjiga CRM Recepcija C | Okna |                                  |        |
|------------------------------------------------------------------------------|-----------------|---------------------------------------------------------|------|----------------------------------|--------|
| Poslovni partnerji in osebe<br>Stroškovna mesta<br>Artikli<br>Stopnje davkov |                 | Poslovni partnerji in osebe<br>Stroškovna mesta         | •    |                                  |        |
|                                                                              |                 | Artikli                                                 | •    | Prodajni artikli - Storitve      | Ctrl+A |
|                                                                              |                 | Stopnje davkov                                          |      | Nabavni artikli                  |        |
|                                                                              |                 | Oblika dokumenta (račun, dobavnica,)                    |      | Katalog artiklov - storitev      |        |
|                                                                              |                 | Šifrant pripravljenih tekstov                           |      | Sestave za razknjiževanje zaloge |        |

V kolikor bi radi artikel, ki je sedaj v katalogu artiklov in storitev dobili nazaj v šifrant prodajnih artiklov, pojdite v meni "Šifranti – Artikli – Prodajni artikli – storitve" in pri polju "Šifra" kliknite na gumb s plusom.

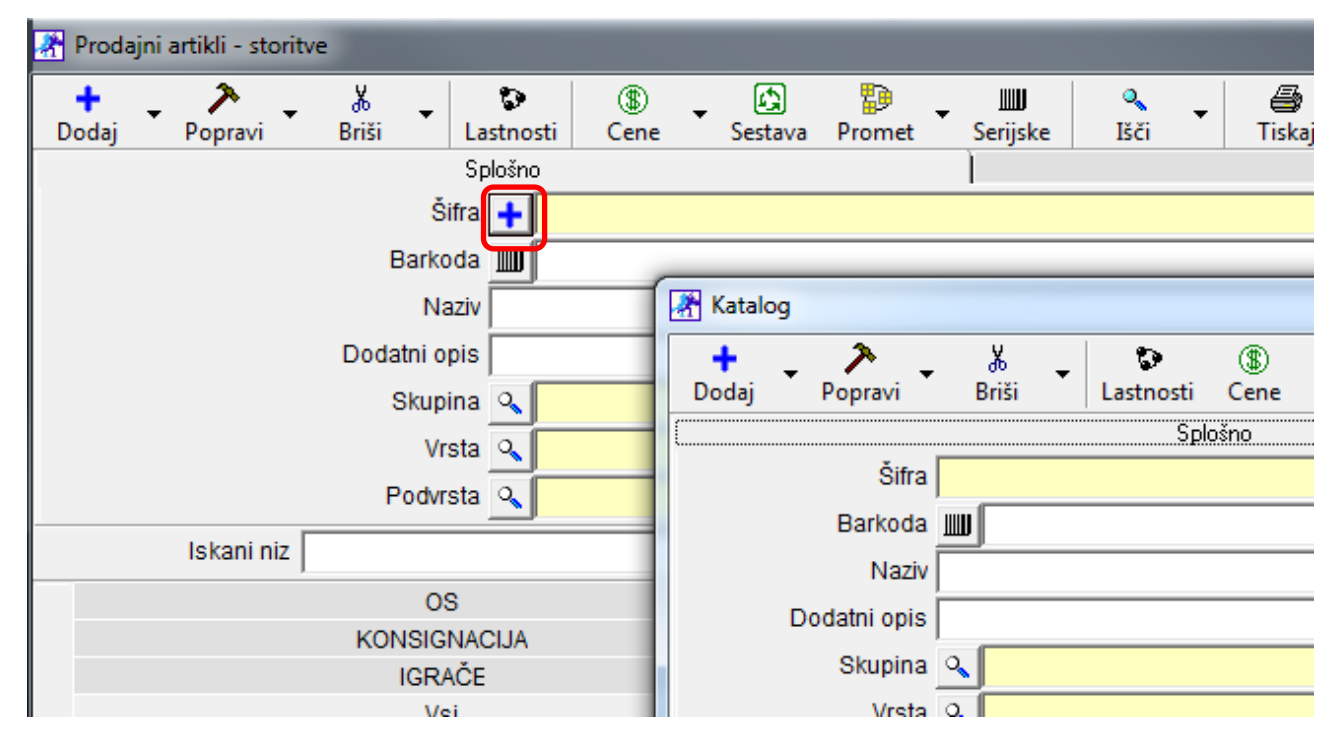

Odpre se katalog, poiščite želen artikel in potrdite izbiro. V Šifrantu prodajnih artiklov kliknite še na gumb "Dodaj", da artikel ponovno dodate.

V primeru, da ste sprožili brisanje šifranta artiklov ali poslovnih partnerjev v poslovnem letu, v katerem tega ne želite, lahko vsebine artiklov povrnete iz kataloga, ali pa uvozite izdelane Excel datoteke, ki jih program samodejno izdela ob uporabi omenjenih možnosti brisanja.

#### POMEMBNO!

Pri delu s programom bodite pozorni tudi na to, da program šifrante in nastavitve prenaša iz enega poslovnega leta v drugo poslovno leto le takrat, ko odpirate novo poslovno leto! V kolikor ste že odprli novo poslovno leto 2022 in bi radi v leto 2021 vnesli še nove partnerje in / ali artikle, to storite v letu 2022! Poslovni partnerji se avtomatsko dodajo tudi v leto 2021, artikle morate pa sami dodati še v 2021 z istimi šiframi/oznakami artiklov, kot ste jih dodali v letu 2022.

# 2. NA KAJ VSE JE POTREBNO PAZITI, KO JE LETO 2022 ŽE ODPRTO

#### 2.1. PREVERITE ŠIFRANT ARTIKLOV, PARTNERJEV IN DAVKOV

Ko ste leto 2022 odprli, najprej preverite, če je pravilno odprto. Preverite, če so v naslednjih šifrantih podatki:

- Poslovni partnerji in osebe
- Artikli
- Stopnje davkov

V kolikor v teh šifrantih nimate podatkov, leto ni pravilno odprto! Do tega lahko pride, ker ste predčasno prekinili postopek odpiranja ali zaradi kakšne druge napake. Ponovno odprite poslovno leto po navodilih za odpiranje leta.

Če vam v l. 2022 manjka kontni plan in nastavitve avtomatskega knjiženja oz. šifrant kolon, v l. 2021 jih pa imate, si jih samo prenesite prek otvoritev. Pojdite v l.2022 v meni »Poslovanje – Otvoritve prejšnjih let« in obkljukajte »Prenos nastavitev glavne knjige« in kliknite »Zapri«, da se nastavitve prenesejo.

| Otvoritve                       | <b>×</b> |
|---------------------------------|----------|
| Prekliči Zapri                  |          |
| 🕴 Glavna knjiga                 |          |
| Prenos nastavitev glavne knjige |          |

#### 2.2. ZAČETNE ŠTEVILKE DOKUMENTOV

Program prenese začetne številke za izdelavo izhodnih dokumentov, ki so vpisane v l. 2021. V kolikor ste v l. 2021 dokumente pričeli z višjimi začetnimi številkami, le te popravite v l. 2022 na št. 1. Pojdite v »Šifranti – Uporabniške nastavitve«, v polje »Išči« vpišite »začet«, potrdite z enter in preverite vpisane začetne številke, da so 1.

| Nastavitve   |                                     |               |               |       |   |  |
|--------------|-------------------------------------|---------------|---------------|-------|---|--|
| Q<br>Išči ▼  | Servis                              | Tiskaj        | X<br>Prekliči | Zapri |   |  |
| Začetno      | e številke                          | dokumer       | itov          |       |   |  |
| Začetna štev | vilka računa                        | 3             |               |       | 1 |  |
| Začetna štev | vilka predra                        | čuna          |               |       | 1 |  |
| Začetna štev | vilka dobav                         | nice          |               |       | 1 |  |
| Začetna štev | vilka avansı                        | nega račun    | а             |       | 1 |  |
| Začetna štev | vilka dobrop                        | oisa          |               |       | 1 |  |
| Začetna štev | vilka naroči                        | la kupca      |               |       | 1 |  |
| Začetna štev | vilka IOP                           |               |               |       | 1 |  |
| Začetna inte | ma številka                         | a dobavitelja | 3             |       | 1 |  |
| Začetna inte | ma številka                         | a dobavitelja | a gotovinsko  |       | 1 |  |
| Začetna inte | ma številka                         | a dobavitelja | a tujina      |       | 1 |  |
| Začetna štev | vilka potne <u>o</u>                | ga naloga     |               |       | 1 |  |
| Začetna štev | Začetna številka delovnega naloga 1 |               |               |       |   |  |

Program pred izdelavo prvega posameznega izhodnega dokumenta tudi opozori, katera je začetna številka.

#### 2.3. VNOS ZAČETNEGA STANJA GOTOVINSKE BLAGAJNE

Izhodiščni saldo gotovinske (domače ali devizne) blagajne vnesete v uporabniške nastavitve v kartici »Poslovanje«. Najhitreje pridete do teh nastavitev tako, da v »išči« napišete besedo »Saldo« in kliknete enter. V polji spodaj vpišete začetni saldo gotovinske blagajne.

| ĺ | Nastavitve    |             |             |                    |       |      |  |
|---|---------------|-------------|-------------|--------------------|-------|------|--|
|   | o<br>Išči ▼   | servis      | Tiskaj      | ✓ X<br>Prekliči ✓  | Zapri |      |  |
|   | Izhodiščni sa | ldo blagajn | ne za dom   | ači gotovinski pro | met   | 0,00 |  |
|   | Izhodiščni sa | ldo blagajn | ne za tuj g | otovinski promet   |       | 0,00 |  |

Pri uporabi več blagajn, je to polje zaklenjeno – rumene barve. V tem primeru vnesete začetni saldo za vsako blagajno posebej v šifrantu blagajn – meni »Blagajna – Domača blagajna – Šifrant blagajn«.

| 🥐 Šifrant blagajn             |          |  |  |  |  |  |
|-------------------------------|----------|--|--|--|--|--|
| 🕂 ≽ 🐰 🞒 🖌 Zapri               |          |  |  |  |  |  |
| Oznaka 0                      | Oznaka 0 |  |  |  |  |  |
| Naziv Centrala                |          |  |  |  |  |  |
| Otvoritveno stanje 210,00     |          |  |  |  |  |  |
| Začetna številka prejemka 🛛 0 |          |  |  |  |  |  |
| Začetna številka izdatka 🗌 🛛  |          |  |  |  |  |  |

#### 2.4. VNOS ZAČETNEGA STANJA TRR

Izhodiščni saldo domačih ali tujih poslovnih (transakcijskih) računov vnesete v meni »Šifranti – Poslovni računi – Promet doma«. Izberite želen TRR, popravite otvortiveno stanje in kliknite gumb »Popravi«, da shranite zapis.

OPOMBA: NE dodajat novega TRR-ja za vsako poslovno leto, le začetno stanje popravite.

| 🛃 Šifrant računov za promet doma                   |                                                                                |
|----------------------------------------------------|--------------------------------------------------------------------------------|
| 🕂 🏂 🐰 🥌 🖌<br>Dodaj Popravi Briši Tiskaj 🗸 Zapri    |                                                                                |
| Šifra 000<br>Banka 🔍 <mark>01000-0003400030</mark> | BIC/SWIFT KSPKSI22                                                             |
| Naziv banke BANKA SPARKASSE D.D.                   |                                                                                |
| Številka računa 30000-0008067041                   |                                                                                |
| Sklic                                              |                                                                                |
| Opis SPARKASSE                                     |                                                                                |
| Otvoritveno stanje 10.258,00                       |                                                                                |
| Vrsta računa Transakcijski račun                   | <b>▼</b>                                                                       |
| Začetna številka dnevnika 1                        |                                                                                |
| Šifra  Opis                                        | Številka računa Otvoritveno stanje                                             |
| 000 SPARKASSE<br>001 DELAVSKA HRANILNICA           | 30000-0008067041         10.258(00           61000-0006472090         5.185,00 |

#### 2.5. PRENOS OSNOVNIH SREDSTEV Z REGISTROM

Register osnovnih sredstev je šifrant, ki **se ne prenaša ob odpiranju** poslovnega leta, temveč se v celoti prenese šele **s prenosom otvoritev osnovnih sredstev**!

Pred prenosom osnovnih sredstev je potrebno predhodno izdelati obračun amortizacije osnovnih sredstev v letu 2021. Šele nato izvršite prenos osnovnih sredstev v novo poslovno leto 2022.

Pojdite v poslovno leto 2021 v meni »OS – Obračun« - V polju »Do meseca« izberite »December« in kliknite »Obračun«. Ko program konča z obračunom, na to tudi opozori.

| 🛃 Obračun                          |            |
|------------------------------------|------------|
| (B) Zapri                          |            |
| Inventarna številka od             | 0          |
| do                                 | 0          |
| Vrsta 🔍                            | -          |
| Amortiz, skupina                   | -          |
| Stroškovno mesto                   |            |
| Pričetek uporabe / amortizacije od |            |
| do                                 |            |
| Datum odtujitve / konec uporabe od |            |
| do                                 |            |
| Do meseca                          | December 🗸 |

Pojdite v meni »OS – Zbirnik obračuna«, kliknite »Prikaži« in preverite, če je vse ok – bodite pozorni na stolpec »Nabavna vrednost« - tu je zapisana amortizacija leta 2021. V kolikor kje manjka podatek ali je napačen, v registru OS preverite vpisan pričetek amortizacije, število let uporabe in da nimate pomotoma vpisanega datuma odtujitve / konca uporabe. Ta datum namreč vpišete šele takrat, ko je res konec uporabe tega os.

Pojdite v poslovno leto 2022, kliknite meni »Poslovanje – Otvoritve prejšnjih let« in obkljukajte polje »Prenos otvoritev in registra«. Kliknite »Zapri«, da se register osnovnih sredstev prenese v l. 2022.

| Otvoritve                                             | <b>E</b> |
|-------------------------------------------------------|----------|
| ¥ ✓<br>Prekliči Zapri                                 |          |
| 🕴 Osnovna sredstva                                    |          |
| Prenos otvoritev in registra                          |          |
| Brisanje otvoritev in registra                        |          |
| Prenos otvoritev osnovnih sredstev z revalorizacijo   |          |
| Brisanje otvoritev osnovnih sredstev z revalorizacijo |          |

Pojdite v meni »OS – Register« in preverite, če je prenesel osnovna sredstva v register.

#### OPOMBE

Če ste v l. 2022 prenesli register OS in ste ugotovili, da ste pozabili narediti obračun v l. 2021 ali da je potrebno karkoli popraviti v 2021, pojdite v leto 2022 v meni »Poslovanje – Otvoritve prejšnjih let« in obkljukajte polje »Brisanje otvoritev in registra«. Ko boste v l. 2021 uredili obračun OS, v l. 2022 ponovite postopek prenosa os.

# 3. VNOS PREJETIH RAČUNOV, KI SO PRISPELI V 2022 IN SO STROŠEK 2021

V poslovnem letu 2022 preverite, če imate obkljukano možnost »V davčnih evidencah upoštevaj dokumente iz prejšnjega leta« (Šifranti – Uporabniške nastavitve – v iskalni niz vpišite »IZ PREJŠNJEGA LETA« kliknite OK ali enter – v polju »V davčnih evidencah upoštevaj dokumente iz prejšnjega leta« dodajte kljukico)

Vse dokumente – prejete račune, ki so prispeli v letu 2022 in so strošek za leto 2021, vnesete v poslovno leto 2021.

Pri knjiženju računa upoštevajte **vse tekoče datume** (torej 2022), **razen Datum storitve oz. odpreme** – ta mora biti 2021. Tako vnešen prejet račun se bo prikazal v davčnih evidencah in na obračunu DDV za leto 2022.

| a Livikuua ooniilailiiteya skiaulsoa                                | 1 |
|---------------------------------------------------------------------|---|
| 💈 Informacija na dokumentih                                         |   |
| Ne prikaži informativne protivrednosti                              |   |
| 🕴 Davek                                                             |   |
| Obračun davka ko je izvršen delni ali celotni priliv - OD DATUMA    |   |
| V davčnih evidencah upoštevaj vnešeno št. dobaviteljevega dokumenta |   |
| V davčnih evidencah upoštevaj dokumente iz prejšnjega leta          |   |
| Izdani računi se obračunavajo z datumom odpreme                     |   |
| V davčnih knjigah izpiši dodatno številko izhodnega dokumenta       |   |
| V davčnih knjigah izpiši samo vnešeno št. dobaviteljevega dokumenta |   |
|                                                                     |   |

#### 3.1. VNOS PREJETIH RAČUNOV, KI SO STROŠKOVNO RAZDELJENI V DVE POSLOVNI LETI

Razlaga načina knjiženja računov, ki jih boste prejeli v letu 2022 in vsebujejo stroške, ki se nanašajo na mesec december 2021 in stroške za januar 2022 (npr.: račun mobilnega operaterja, ... ). Pri knjiženju takšnih računov se posvetujte tudi z vašim računovodjo!

PRIMER: Račun Mobilnega operaterja d.d. v skupni vrednosti 160,00 EUR, ki vsebuje naslednje stroške:

telefonski pogovori za december 2021 Neto: 114,75 EUR DDV 22%: 25,25 EUR Vrednost z DDV: 140,00 EUR telefonska naročnina za januar 2022 Neto: 16,39 EUR DDV 22%: 3,61 EUR Vrednost z DDV: 20 EUR

PREDLOG: **Račun vnesite v poslovno leto 2021**. Za vnos podatka o telefonskih pogovorih (in tudi drugih telefonskih stroškov, ki se nanašajo na leto 2021) uporabite dogodek »**Telefonske storitve**«, **za del računa, ki se nanaša na leto 2022 (naročnina), pa odprite nov dogodek »Časovne razmejitve**«, ker gre za strošek poslovnega leta 2022.

"Poslovanje – Računi dobaviteljev doma – Vrste dogodkov" – Vnesite novo oznako, ki je na voljo, naziv, določite pravilno stopnjo davka, ostale parameter in kliknite "Dodaj".

| 👫 Šifrant v | rst dogod | lkov obve  | znosti do d        | lobaviteljev                        |       |
|-------------|-----------|------------|--------------------|-------------------------------------|-------|
| 🔶 🕇         | Popravi   | Х<br>Briši | 🖨 🕌<br>Tiskaj 🔻    | Zapri                               |       |
|             |           | Oznaka     | a 23               |                                     |       |
|             |           | Nazi       | / Časovne          | razmejitve                          |       |
|             |           | Vrsta      | 4 🔍 🗌              |                                     | -     |
|             |           | Dave       | < 🔍 <mark>4</mark> | DDV osnovna stopnja                 | 22,00 |
|             | Stroškov  | no mesto   |                    |                                     |       |
|             |           |            | • Vstop            | ni davek se odšteje pri obračunu    |       |
|             |           |            | O Vstop            | ni davek se NE odšteje pri obračunu |       |
|             |           |            | Prejer             | mnik kot plačnik DDV (76.a člen)    |       |
|             |           |            | 🔲 Nakup            | o osnovnega sredstva                |       |
|             |           |            | 🔲 Nakup            | o nepremičnine                      |       |
|             |           |            | 🗌 Plačil           | o obveznosti iz uvoza               |       |
|             |           |            | 🗌 Ne up            | oštevaj odbitnega deleža            |       |

Na sliki je prikazan primer tako vnesenega prejetega računa po specifikaciji. Takšen primer se v praksi pojavi pogosto.

Primer vnešenega prejetega računa, ki je prispel v l. 2022 in je delno strošek 2021, delno 2022.

| 👫 Evidenca prispelih računov      | -                                         | - 🗆 X            |
|-----------------------------------|-------------------------------------------|------------------|
| + - > - &                         | 者 Specifikacija                           | ×                |
| Dodaj Popravi Briši<br>Številka   | + X X V Stroškovno mesto                  |                  |
| 7                                 | Vrsta dogodka 💊 69 Časovne razmejitve     |                  |
| Datum prispetja 🛛 Datum knjiženja | Znesek brez davka                         |                  |
| 10.01.2021 10.01.2021             | Davek 22.00 0.00                          | Vstopni davek se |
| Datum računa Datum stor.,odpr.    | Znesek z davkom                           | odšteje pri      |
| 05.01.2021 03.12.2020             |                                           | obracunu         |
| Datum za DDV Rok plačila          |                                           |                  |
| 10.01.2021 20.01.2021             | Ne upoštevaj pri davčnih evidencah        |                  |
| Vrsta dogodka                     | Visto desedko Znesek Znesek Znesek        | Davek<br>Stopnja |
| <. ▼                              | davka brez davka                          | a odšteje davka  |
| Način nakazila                    | 1 02 Telefonske storitve 200,00 36,07 163 | 3,93 DA 22       |
| Navadno 👻                         | 2 69 Časovne razmejitve 50,00 9,02 40     | 0,98 DA 22       |
| Številka dokumenta                |                                           |                  |
| 123                               |                                           |                  |
| ,                                 |                                           |                  |

#### OPOMBA:

Novega dogodka ni potrebno dodajati, v večini primerov se uporabijo kar obstoječi dogodki, je pa s tem, ko dodate nov dogodek zadeva mogoče malo bolj pregledna in lažja za kontolirati.

### 4. PRENOS OTVORITEV IZ LETA 2021 V LETO 2022

V novem poslovnem letu sprožite prenos različnih možnosti odprtih postavk oz. otvoritev iz leta 2021, glede na vašo poslovno vsebino. Posamezni prenosi otvoritev se lahko po popravkih naknadno tudi izbrišejo/ ponovijo. Naenkrat lahko prenašate ali brišete le en sklop otvoritev (samo 1 kljukica).

Pojdite v poslovno leto 2022, kliknite meni »Poslovanje – Otvoritve prejšnjih let« in obkljukajte samo 1 polje. Kliknite »Zapri«, da se otvoritve prenesejo v 2022.

| ĺ | Otvoritve                                       |   |
|---|-------------------------------------------------|---|
|   | Prekliči Zapri                                  |   |
| l | 🕴 Poslovanje - dobavitelji in kupci             | ۲ |
| l | Prenos otvoritev računov, av.računov, avansov   |   |
| l | Brisanje otvoritev računov, av.računov, avansov |   |
| l | 🕴 Potni nalogi                                  | 8 |
| l | Prenos otvoritev neizplačanih potnih nalogov    |   |
| I | Brisanje otvoritev neizplačanih potnih nalogov  |   |
| l | 🕴 Skladišča                                     | ۲ |
| l | Prenos otvoritvenih stanj skladišč              |   |
|   | 8 Dobavnice                                     | ٢ |
|   | Prenos otvoritev količinsko odprtih dobavnic    |   |

#### POMEMBNO:

Pri morebitnih naknadnih dopolnitvah šifrantov v letu 2021 morate obvezno zagotoviti, da so vsi morebitni novi šifranti (partnerji, artikli,...), ki prehajajo kot otvoritve iz preteklega leta v leto 2022 obvezno izdelani oz. dopolnjeni v identični obliki tudi v letu 2022! V nasprotnem primeru posamezni prenosi otvoritev ne bodo vsebinsko pravilni oz. pravilno delujoči!

#### V praksi to pomeni – ko imate novo poslovno leto že odprto, vse PARTNERJE in ARTIKLE obvezno vnašajte v novo leto; tokrat torej vse v leto 2022!

Tako bodo šifre partnerjev in artiklov v obeh letih usklajene. Partnerje program doda avtomatsko tudi v leto iz katerega izhaja.

**Artikle** je potrebno **v leto 2021 naknadno dodati.** Najlažje tako, da jih v l. 2022 izvozite v excel za ponovni uvoz in v l. 2021 uvozite. Šifre artiklov morajo biti v letu 2021 in 2022 enake.

#### 4.1. PRENOS OTVORITEV DOBAVITELJEV IN KUPCEV

V prvi možnosti okna za prenos otvoritev, prenašate odprte postavke prejetih in izdanih računov, avansnih računov in avansov. Gre za prenos odprtih **obveznosti do dobaviteljev in terjatev do kupcev**.

#### NASVET:

Preverjanje pravilnosti prenosa vrednosti dobaviteljev in kupcev lahko tudi ročno preverimo. V poslovnem letu 2017 otvoritvene postavke kupcev in dobaviteljev vidimo v kumulativnih pregledih izdanih ter prejetih računov. Za pregled prenosa otvoritev odprite meni » Računi – Kumulativni pregled ali meni Računi dobaviteljev doma – Kumulativni pregled". V kumulativnem pregledu označite »tekoče poslovanje, otvoritve in neplačano«, ter sprožite pregled z »LUPO«. Program vam bo prikazal odprte postavke poslovnega leta.

Vsi neplačani računi na 31.12.2021 (prejeti in izdani), se prenesejo kot otvoritve v leto 2022.

V novem poslovnem letu 2022 pa izdelate preglednice kumulativnih pregledov dobaviteljev ali kupcev samo za otvoritve z izbranim statusom vsi.

Na enak način lahko pregledate tudi odprte izdane avansne račune ter odprte prejete avansne račune. Za pregled odprtih postavk odprite meni »Avansni računi – Kumulativni pregled ter meni Avansni računi dobaviteljev doma – Kumulativni pregled«.

#### OPOMBA:

Vsebina odprtih zneskov za dokumente v tujih valutah se ne ujemajo z vrednostjo otvoritev v novem poslovnem letu (preračunano v domačo valuto EUR), saj se odprti zneski v tujih valutah ob prenosu v novo leto revalorizirajo (prevrednotijo) glede na tečaj 31.12.!

#### 4.2. PRENOS NEIZPLAČANIH POTNIH NALOGOV

Program vodi evidenco izplačanih in neizplačanih potnih nalogov. Prenos odprtih (neizplačanih potnih nalogov) naredite v meniju »Poslovanje – Otvoritve prejšnjih let", obkljukajte možnost "Prenos neizplačanih potnih nalogov« in kliknite »Zapri«, da sprožite prenos.

| Otvoritve                                      |     |
|------------------------------------------------|-----|
| X 🖌                                            |     |
| Prekliči Zapri                                 |     |
| 🕴 Potni nalogi                                 | ۵ 📥 |
| Prenos otvoritev neizplačanih potnih nalogov   |     |
| Brisanje otvoritev neizplačanih potnih nalogov |     |

Program v novo poslovno leto prenese vse potne naloge, ki v predhodnem letu niso bili zaprti preko obračuna plač, blagajne ali TRR-ja. Otvoritve so razvidne tudi v kumulativnem pregledu potnih nalogov v l. 2021 – obkljukajte polje »Otvoritve« in kliknite »Prikaži«.

| Številka | Potnik               | nalog:  |
|----------|----------------------|---------|
| Otv-3    | 004 Franci Novi      | 26.4.20 |
| Otv-5    | 000 Janez Novak      | 1.8.20( |
| 0%-6     | 003 Andrei Andreičič | 19920   |

#### 4.3. PRENOS ODPRTIH DOBAVNIC

Pri prenosu otvoritev v novo poslovno leto je na voljo tudi možnost za »Prenos količinsko odprtih dobavnic iz prejšnjega poslovnega leta«.

V novem poslovnem letu lahko odprte dobavnice pregledate v »Kumulativnem pregledu dobavnic« z izbiro opcije »Otvoritve«.

**NASVET:** Pri izdelavi računa, ki izhaja iz dobavnice iz preteklega poslovnega leta (otvoritve), na računu izberite opcijo »lzvor dokumenta« in izberite opcijo »Dobavnica iz otvoritve«.

#### 4.4. PRENOS OSTALIH OBVEZNOSTI ZA PLAČILO

V prenosu ostalih obveznosti za plačilo se prenesejo zavedeni dokument oz. postavke, ki ste jih zavedli v poseben šifrant ostalih obveznosti za plačilo. Vsebina se izkazuje tudi kot dodatna opcija v kumulativnem pregledu prejetih računov.

#### 4.5. IZPLAČILO DECEMBRSKIH PLAČ V JANUARJU NOVEGA POSLOVNEGA LETA

Za pravilnost poslovnih vsebin, knjigovodskih izkazov, ter letnih poročil za plače, vam priporočamo, da obračune decembrskih plač, izdelate v poslovnem letu 2021, kamor po vsebini dejansko spadajo. Na ta način boste imeli obračune decembrskih plač v pravilnem poslovnem letu, kar vam omogoča tudi pravilno računovodsko vsebino glavne knjige in letnih poročil za plače (dohodnina...).

Samo izplačilo plač pa boste lahko brez ponovnega ročnega vnašanja opravili v poslovnem letu 2022, v meniju »Izpis plačilnih nalogov«, ki ga uporabljate tudi za izplačila plač tekočega leta.

| Datum o                                                                                                    | obračuna | 1  |    |    |    |    | Datum i:      | zplačila    |              |          |    |    |    |
|----------------------------------------------------------------------------------------------------|----------|----|----|----|----|----|---------------|-------------|--------------|----------|----|----|----|
| X     Image: Second state state st |          |    |    |    |    |    | X<br>Prekliči | Potr<br>Dat | rdi<br>um 19 | 5.1.2022 |    |    |    |
| Мо                                                                                                    | Tu       | We | Th | Fr | Sa | Su | Mo            | Tu          | We           | Th       | Fr | Sa | Su |
|                                                                                                    |          | 1  | 2  | 3  | 4  | 5  |               |             |              |          |    | 1  | 2  |
| 6                                                                                                    | 7        | 8  | 9  | 10 | 11 | 12 | 3             | 4           | 5            | 6        | 7  | 8  | 9  |
| 13                                                                                                    | 14       | 15 | 16 | 17 | 18 | 19 | 10            | 11          | 12           | 13       | 14 | 15 | 16 |
| 20                                                                                                    | 21       | 22 | 23 | 24 | 25 | 26 | 17            | 18          | 19           | 20       | 21 | 22 | 23 |
| 27                                                                                                    | 28       | 29 | 30 | 31 |    |    | 24            | 25          | 26           | 27       | 28 | 29 | 30 |
|                                                                                                    |          |    |    |    |    |    | 31            |             |              |          |    |    |    |

Program vam bo v poslovnem letu 2022 lahko izdelal plačilne naloge s pripravo za elektronski plačilni promet, ter povezavo s knjiženjem TRR v letu 2022, če imate to nastavljeno. Izpise obračunov plač, predpisanih obrazcev za plače, ter XML datoteke za spletni portal eDAVKI oz. AJPES, pa izdelate kot običajno v poslovnem letu v katerem imate izdelane obračune plač.

Izvor dokumenta Številka Predračun Dobavnica Delovni nalog Dobavnica iz otvoritve

#### 4.6. PRENOS KADROVSKE EVIDENCE

V primeru, da želite v novo poslovno leto prenesti podatke o preostanku neizkoriščenega dopusta, ter povišanja vrednosti urne postavke glede na delovno dobo, morate izvesti v otvoritvah »Prenos kadrovske evidence«.

Pogoj za pravilen prenos vsebin pa je seveda pravilno vodenje kadrovske evidence v preteklem letu. Prenos kadrovske evidence opravite **šele po obračunu decembrskih plač**, da bo prenos dejansko neizkoriščenega dopusta v novo leto pravilen.

#### 4.7. POROČILO O OLAJŠAVAH ZA VZDRŽEVANE ČLANE ZA LETO 2021

Podatke za vzdrževane družinske člane, za katere so zaposleni med letom uveljavljali olajšave, morate oddati do **15.1.2022**! Do tega termina je treba oddati samo podatke o uveljavljanju olajšav za vzdrževane družinske člane v datoteki VIRVDC.DAT

Datoteko lahko uvozite v davčni program Wdohod ali pa neposredno na spletni portal eDAVKI. Vsebina priprave podatkov v programu Birokrat zajema vnesene podatke za vzdrževane družinske člane.

#### 4.8. PRENOS OTVORITVENE TEMELJNICE

Pred prenosom otvoritvene temeljnice mora biti v poslovnem letu 2021 izdelana temeljnica z zapiranjem razredov 4 in 7 (šele po zaključenih in oddanih predlogih poslovnih izkazov). Nato lahko prenesete zaključna stanja na kontih v novo poslovno leto. Avtomatsko zapiranje razredov 4 in 7 naredite po izdelanih poslovnih izkazih!

#### 4.9. AVTOMATSKO ZAPIRANJE RAZREDA 4 IN 7

#### Postopek za pravilno zapiranje razredov 4 in 7:

1. Najprej naredite nastavitve (»Glavna knjiga – Nastavitve zapiranja razredov 4 in 7«) za zapiranje razredov in (pri nastavitvah si lahko pomagate s primerom, ki je prikazan na sliki)

- 2. Odprite avtomatsko temeljnico (s statusom avtomatsko zapiranje razredov 4 in 7)
- 3. Razporedite dobiček, ki je po zapiranju razredov 4 in 7 ostal na kontu 8000 (v primeru, da za primer vzamemo osnovne nastavitve zapiranja razredov 4 in 7)

| 📓 Nas        | 👪 Nastavitve za zapiranje kontov razreda 4 in 7 |   |      |                                      |  |  |  |  |  |
|--------------|-------------------------------------------------|---|------|--------------------------------------|--|--|--|--|--|
| ><br>Popravi | Zapri                                           |   |      |                                      |  |  |  |  |  |
|              | Konto za prenos salda kontov razreda 4          | 9 | 4910 | PRENOS STROŠKOV NEPOSREDNO V ODHODKE |  |  |  |  |  |
|              | Konto za prenos salda                           | 9 | 7000 | VREDNOST PRODANIH POSLOVNIH UČINKOV  |  |  |  |  |  |
|              | Konto za prenos salda                           | 9 | 8000 | DOBIČEK ALI IZGUBA PRED OBDAVČITVIJO |  |  |  |  |  |
|              | Konto za prenos salda kontov razreda 7          | 9 | 8000 | DOBIČEK ALI IZGUBA PRED OBDAVČITVIJO |  |  |  |  |  |

V kolikor nimate vpisanih navedenih kontov, jih vpišite in na koncu stisnite gumb popravi, da se sprememba zabeleži.

#### 4.10. PRENOS OTVORITVENE TEMELJNICE V LETO 2022

Po zapiranju kontov 4 in 7 lahko v novem poslovnem letu odprete otvoritveno temeljnico (status otvoritvena temeljnica), ter tako naredite prenos otvoritev v glavni knjigi.

#### Temeljnico kreirate tako:

- 1. Najprej določite datum (datum 01.01.2022)
- 2. Vpišete poljuben opis (npr.: Otvoritve,...)
- 3. Za vrsto temeljnico označite »Knjiženje otvoritev«

V primeru, da imate v kontnem planu že nastavljen analitičen prenos za posamezne konte pri prenosu otvoritev (priporočen način), potem bo prenos za izbrane konte v novo leto samodejno izdelan analitično (glej spodnjo sliko)!

| Kon        | tni plan  |            |             | _               |                        |                                           |
|------------|-----------|------------|-------------|-----------------|------------------------|-------------------------------------------|
| +<br>Dodaj | Popravi   | K<br>Briši | Q<br>Išči   | 🖨 🔹             | ✔<br>Zapri             |                                           |
|            |           | Splošno    |             | 1               | Podatki :              | poročila                                  |
|            |           | Konto      | 1200        |                 |                        | Nastavitvo, posamoznih, kontov za         |
|            | Naz       | tiv konta  | KRATKO      | ROČNE TER       | JATVE DO KUPCEV        | DRŽAVI                                    |
|            | Okrajšava | a naziva   | [           |                 |                        | analitični prenos otvoritev in analitične |
|            |           |            | ✓ Izdelaj a | analitiko konta | pri analitični bilanci | bilance (konto dobaviteljev, kupcev)      |
|            |           |            | Pri pren    | osu otvoritve p | orenesi analitiko      |                                           |

### 5. ZAKLEPANJE POSLOVNEGA LETA

Ko boste popolnoma zaključili s prenosom otvoritev v novo poslovno leto in v lansko leto ne boste vnašali nobenih podatkov več, lahko staro poslovno leto zaklenete - onemogočite za vnose novih dokumentov ali popravkov dokumentov.

Z uporabo funkcije »Blokiraj« boste onemogočili vnos podatkov ali sprememb v zaklenjeno poslovno leto. Vpogled v podatke pa je tudi v tem primeru omogočen. Poslovno leto lahko zaklene le nadzorni operater programa Birokrat. Na enak način kot ste poslovno leto zaklenili, ga lahko ponovno odklenete za uporabo.

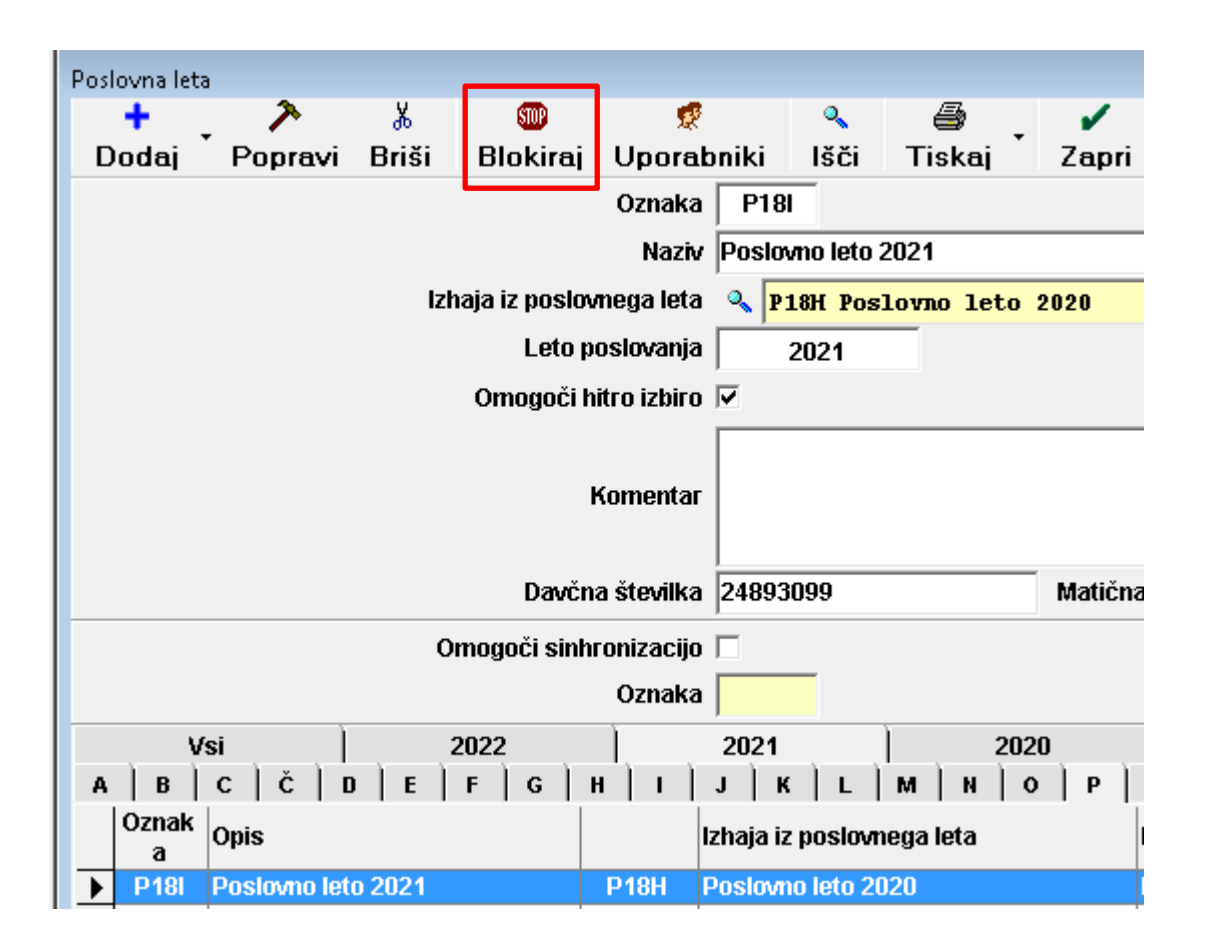